## Merced College - Registered Nursing Program

## ATI TEAS Testing <mark>Saturday, February 18<sup>th</sup>, 2023</mark> 9am - 1pm AHC 139

## Attention – This is for 1<sup>st</sup> time ATI TEAS Version 7 test takers ONLY – READ CAREFULLY.

- The ATI TEAS test will be administered in person ONLY.
- This test is available to you at **no** cost.
- There are 25 spots available for this session.
- You must have a Merced College student ID number, Merced College email, and personal email to reserve your spot.
- You must enroll with ATI (instructions provided) before your scheduled testing see next page for instructions.
- Disabled Student Services accommodations due to the timeline, we are unable to schedule additional time and collect documentation verifying disability. For other options, please contact: (209) 384-6155.

The instructor who will be proctoring the exam is unable to provide technical support. The instructor is there only to ensure compliance with testing requirements.

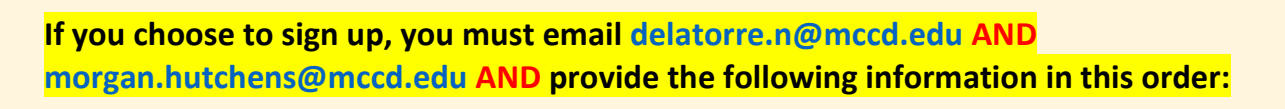

- 1. You must email your request from your Personal Email (the one you check most often; personal emails are considered yahoo, gmail, etc. and are NOT associated with your job, Merced College or another school)
- 2. First & Last Name
- 3. Mailing Address (Ex. 3600 M St., Merced, CA 95348
- 4. Phone Number (Ex. 209-384-6000) include dashes
- 5. Merced College Student ID Number
- 6. Merced College Email

ALL of the above items are required in order to sign up. You will receive an email confirmation within three (3) working days of your request. If you do not receive confirmation it means we have not received your request. Try sending it again.

- The Allied Health staff are unable to provide further information regarding testing or procedures/process.

If you are unable to test due to unforeseen circumstances, you must email <u>delatorre.n@mccd.edu</u> AND <u>morgan.hutchens@mccd.edu</u> and request that your name be removed, this will allow another student to test in your place. This courtesy is greatly appreciated.

## HOW TO CREATE A NEW ACCOUNT

If you are not a current user on <u>www.atitesting.com</u>, you must create a new account to access the student portal or to make a purchase from ATI's online store. Follow the steps below to create a new account.

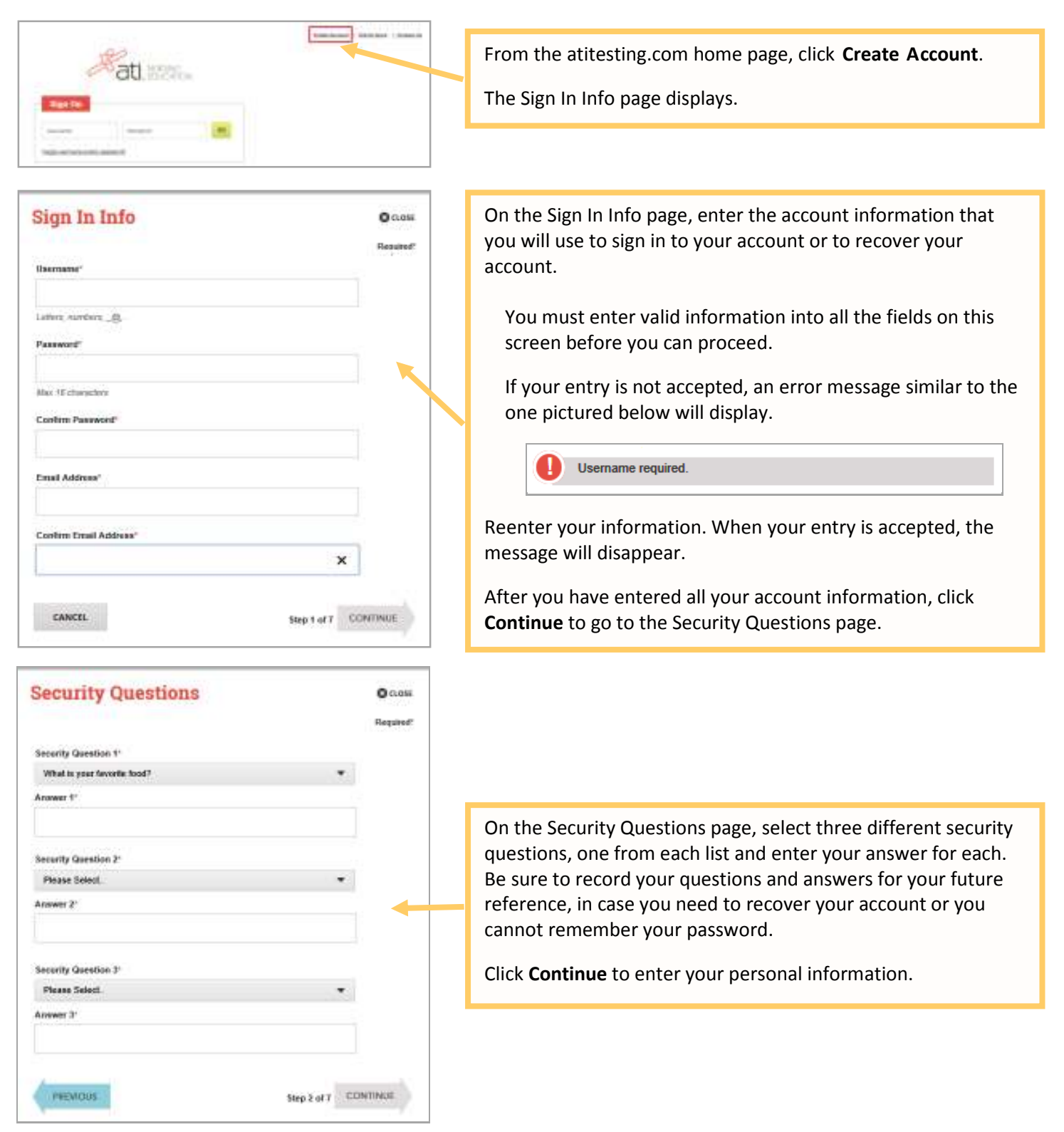

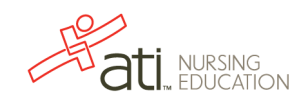

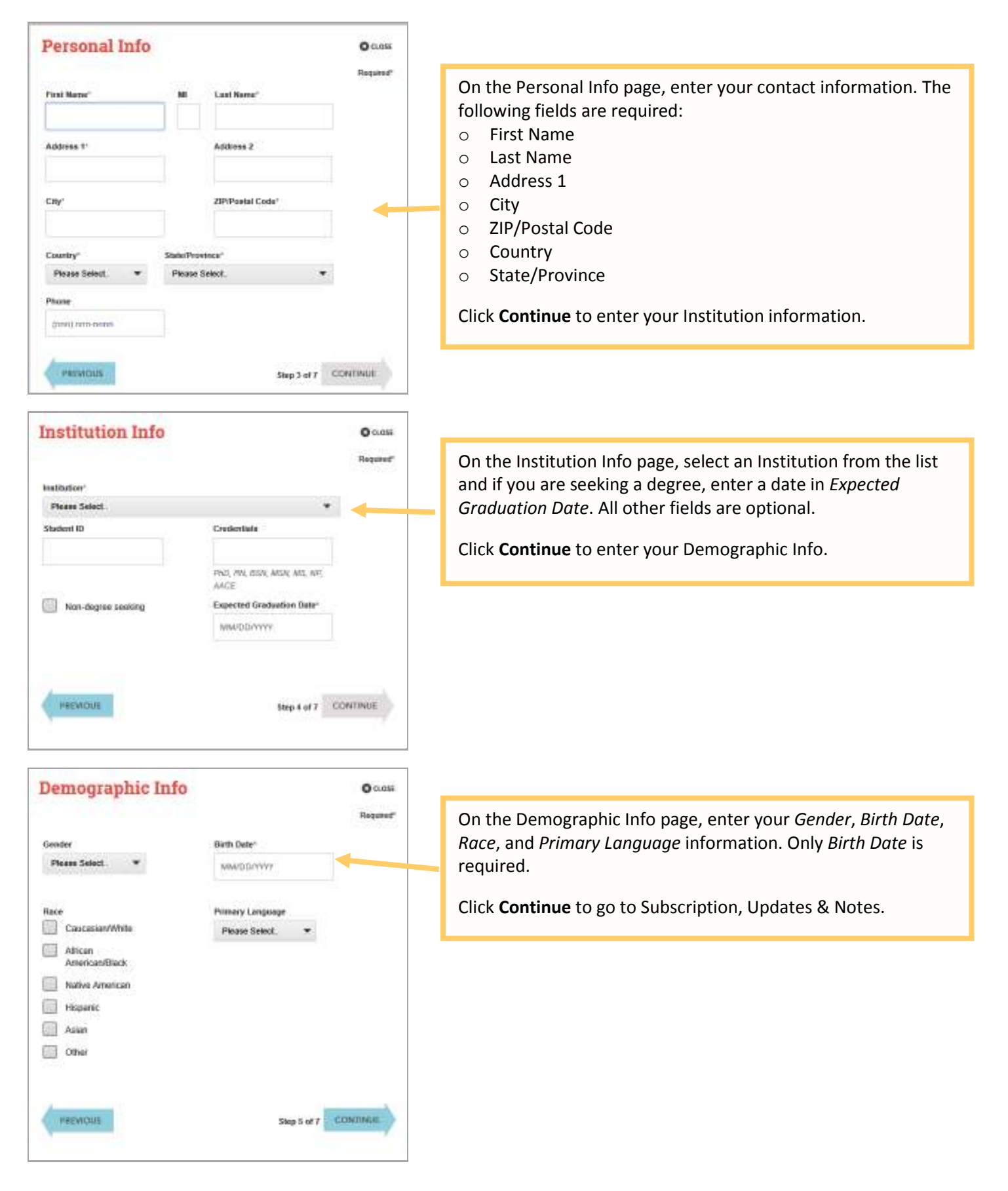

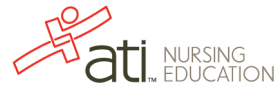

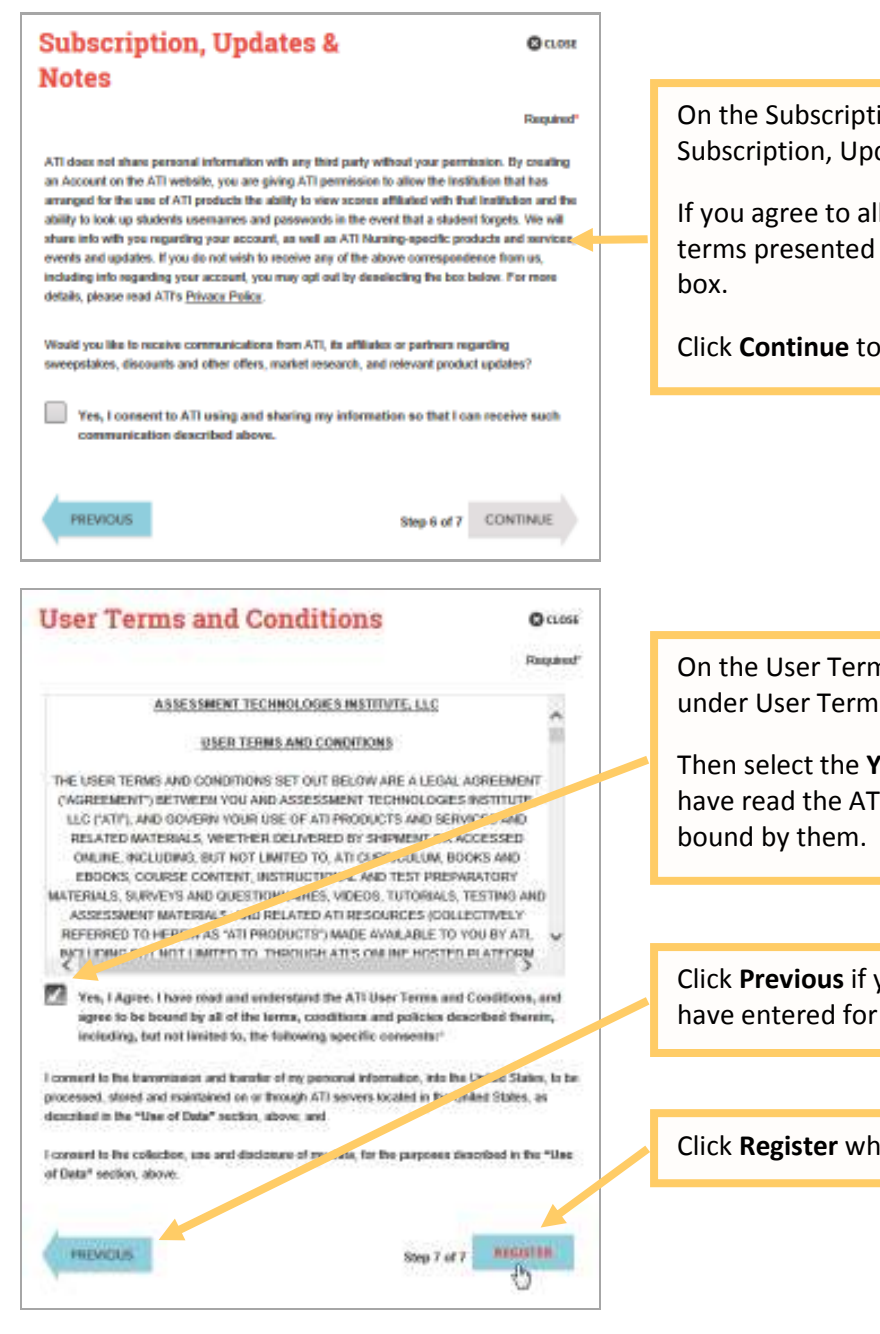

On the Subscription, Updates & Notes page, read the Subscription, Updates & Notes information.

If you agree to allow ATI to share your information under the terms presented on this screen, select the **Yes, I consent** check box.

Click Continue to go to User Terms and Conditions.

On the User Terms and Conditions page, read the information under User Terms and Conditions.

Then select the **Yes, I Agree** check box to acknowledge that you have read the ATI User Terms and Conditions and agree to be bound by them.

Click **Previous** if you want to change any of the information you have entered for your new account.

Click Register when you are finished creating your account.

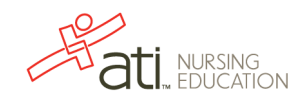

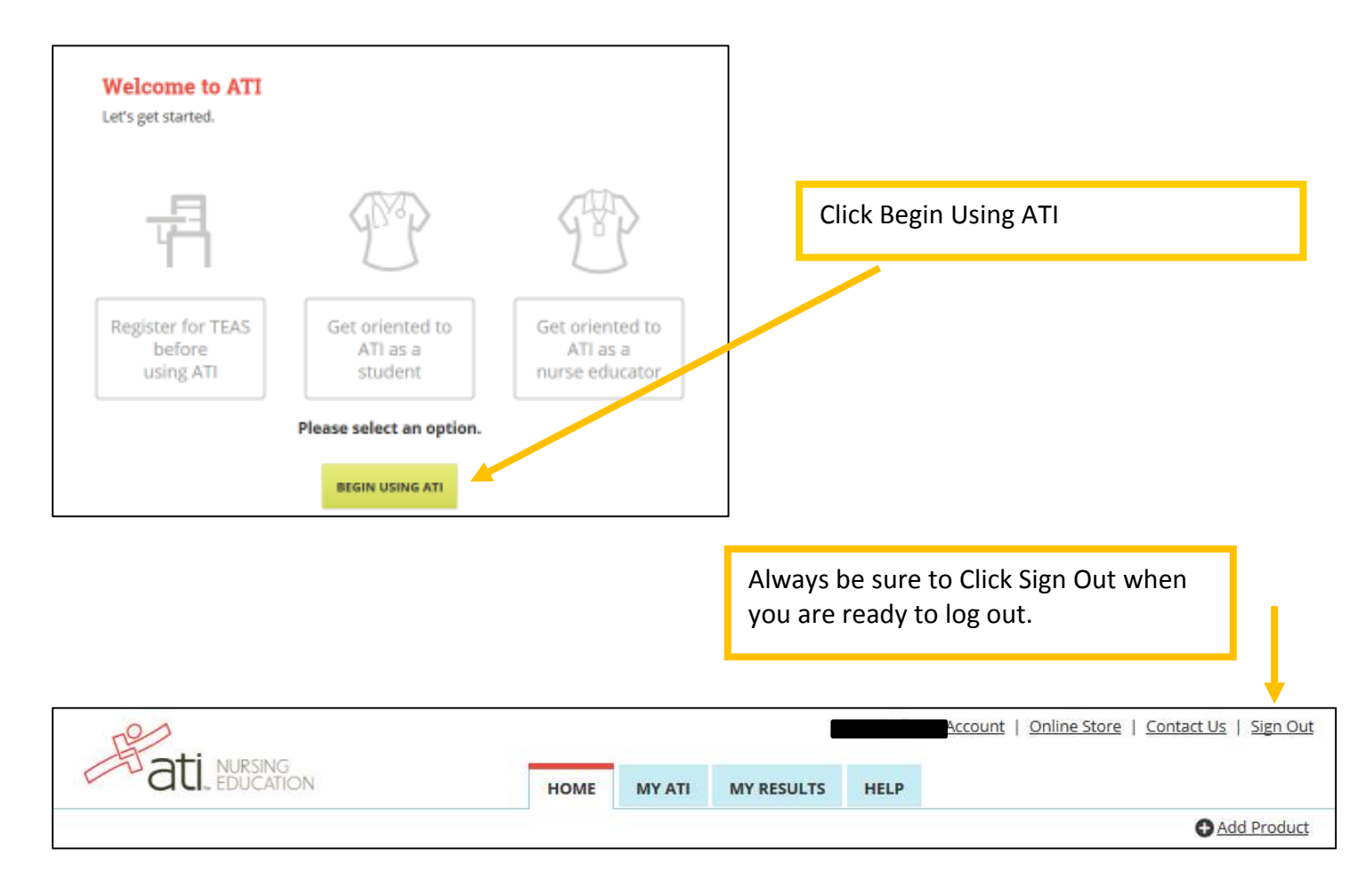

The next time you log into www.atitesting.com you'll be presented with the Sign On box.

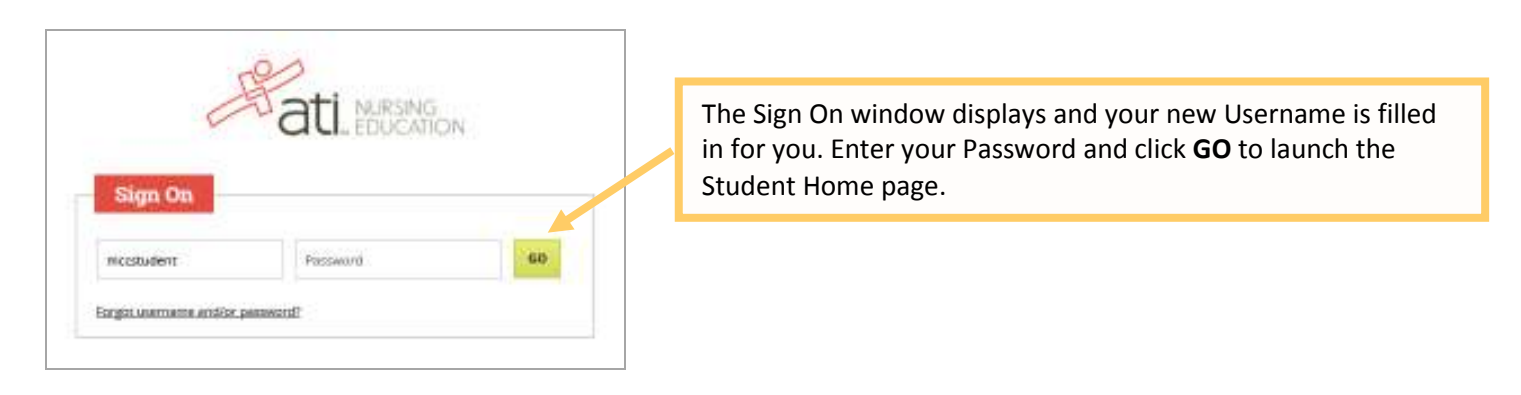

Go back to the top

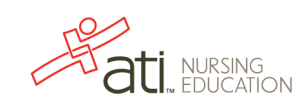